## Installing a PDF Printer.

| odfforge                                                                                                    | Search                                                                                                    | Go To <u>www.PDFForge.org</u>                     |
|----------------------------------------------------------------------------------------------------|----------------------------------------------------------------------------------------------------|---------------------------------------------------|
| Main Menu Home                                                                                                    |                                                                                                    |                                                   |
| Home Welcome to p                                                                                                    | dfforge.org                                                                                                    | Click Download on left side of navigation bar and |
| News pdfforge.org is a                                                                                                    | site dedicated to our OpenSource projects that will help you in                                                                    | then click Download EDE Creator 0.9.7(or latest)  |
| fly2pdf fly2pdf f | as they are supposed to be. To get an overview have a look at our                                                                  | then elek bowhodd i bi eledtor 0.5.7 (of latest). |
| Forums                                                                                                    | O Download PDFCreator now!                                                                                                    | You do not need the source code files.            |
| Other projects Why OpenSou                                                                                                    | irce?                                                                                                    |                                                   |
| User login                                                                                                    | ware over you the flex@ditu and reliability that you need. You can                                                                 |                                                   |
| Username: * be really sure, th                                                                                                    | hat noone has placed spyware or other malicious software in it,                                                                    |                                                   |
| because you can<br>needs, crop unw                                                                                                    | look into the source. You can also extend the software for your<br>anted features or make it look nicer in you environment.        |                                                   |
| Password: * OpenSource soft                                                                                                    | ware also has a large community, that contributes experience and                                                                   |                                                   |
| PDFCreator, the                                                                                                    | ith this amount of testing bugs are found and fixed quickly, in<br>community has also created a large amount of translations, that |                                                   |
| Remember me further improve                                                                                                    | the easyness with that PDFCreator runs on other machines than                                                                      |                                                   |
| Log in The best example                                                                                                    | e for successful open source development might be the new internet                                                                 |                                                   |
| Create new browser Firefox. Account VOU                                                                                                    | If you do not know Firefox, then we have some more information for                                                                 |                                                   |
| Request new                                                                                                    |                                                                                                    |                                                   |
| password                                                                                                    |                                                                                                    |                                                   |
|                                                                                                    |                                                                                                    | After Devenlee ded start the Catur file           |
| Select Setup Lar                                                                                                    | iguage                                                                                                    | After Downloaded start the Setup file.            |
|                                                                                                    |                                                                                                    |                                                   |
| 🛛 🚄 🔼 🛛 Select                                                                                                    | the language to use during the installation:                                                                                       |                                                   |
|                                                                                                    |                                                                                                    |                                                   |
| LIN SY                                                                                                    |                                                                                                    |                                                   |
|                                                                                                    |                                                                                                    |                                                   |
|                                                                                                    |                                                                                                    |                                                   |
| Englis                                                                                                    | n 🔻                                                                                                    |                                                   |
|                                                                                                    |                                                                                                    |                                                   |
|                                                                                                    |                                                                                                    |                                                   |
|                                                                                                    | OK Cancel                                                                                                    |                                                   |
|                                                                                                    |                                                                                                    |                                                   |
|                                                                                                    |                                                                                                    |                                                   |
| 🔒 Setup - PDFCreator                                                                                                    |                                                                                                    | Click Next.                                       |
|                                                                                                    |                                                                                                    |                                                   |
|                                                                                                    | Welcome to the PDFCreator Setup                                                                                                    |                                                   |
| DDEC                                                                                                    | Wizard                                                                                                    |                                                   |
| Version 0.9.7                                                                                                    | This will install PDECreator 0.9.7 on your computer                                                                                |                                                   |
|                                                                                                    | It is recommended that you close all other applications before                                                                     |                                                   |
|                                                                                                    | continuing.                                                                                                    |                                                   |
|                                                                                                    | Click Next to continue, or Cancel to exit Setup.                                                                                   |                                                   |
|                                                                                                    |                                                                                                    |                                                   |
|                                                                                                    |                                                                                                    |                                                   |
|                                                                                                    |                                                                                                    |                                                   |
|                                                                                                    |                                                                                                    |                                                   |
|                                                                                                    |                                                                                                    |                                                   |
|                                                                                                    |                                                                                                    |                                                   |
|                                                                                                    |                                                                                                    |                                                   |
|                                                                                                    |                                                                                                    |                                                   |
| pdfforge.or                                                                                                    | 8                                                                                                    |                                                   |
|                                                                                                    | Next > Cancel                                                                                                    |                                                   |
|                                                                                                    |                                                                                                    |                                                   |

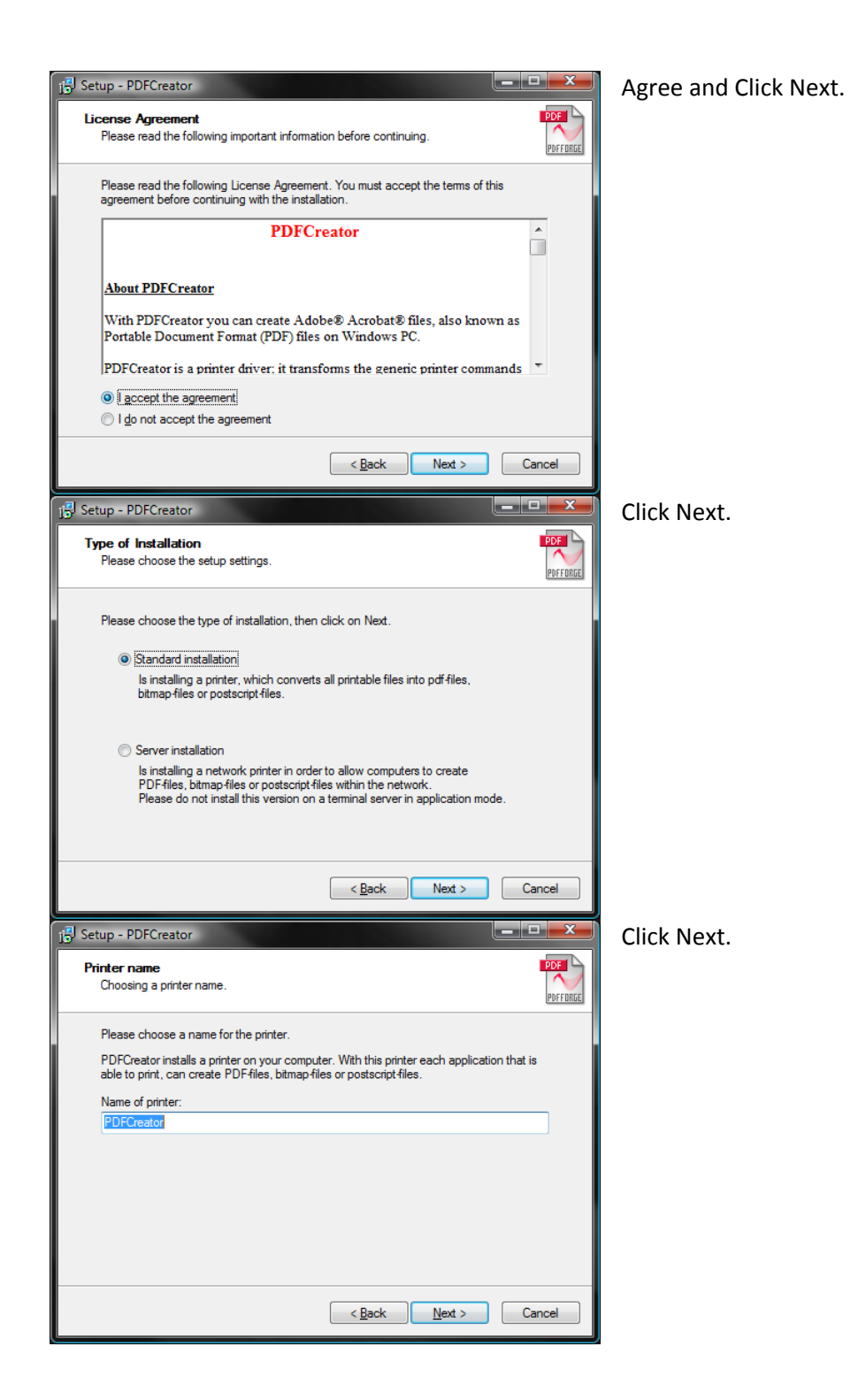

![](_page_2_Picture_0.jpeg)

![](_page_3_Picture_0.jpeg)

![](_page_4_Picture_0.jpeg)

|                |                                           | x                                                                                                    |
|----------------|-------------------------------------------|----------------------------------------------------------------------------------------------------|
|                |                                           |                                                                                                    |
| cuments Status | Comments                                  |                                                                                                    |
| or             |                                           | ,                                                                                                    |
|                |                                           | P.                                                                                                    |
| er             | Print to file Preferences                 |                                                                                                    |
| urrent Page    | Number of <u>c</u> opies: 1               |                                                                                                    |
|                | Print Cancel App                          | 3<br>oly                                                                                                    |
|                | cuments Status<br>or<br>ler<br>rrent Page | cuments Status Comments so<br>or<br>er Find Print to file Preferences<br>grent Page<br>Collate 13223<br>Print Cancel App |

Select PDFCreator and choose where to save the file and name it.

Now you are ready to send it in a email, copy it to CD or flash drive.